## (Web) Søke om redusert betaling

Som foreldre kan det søkes om redusert betaling. Det søkes om redusert betaling på bakgrunn av husstandens samlede bruttoinntekt. Om kommunen din krever at du vedlegger dokumentasjon til søknaden, skal disse lastes opp. Det kan være lurt å ha dette klar før registrering av søknad startes.

For å søke om redusert betaling anbefales det å logge inn via nettportalen.

### Søke om redusert betaling

### Foreldreportal

- Velg Søknader i undermenyen
- **Merk:** det er ikke nødvendig å velge barn da en senere i prosessen velger hvilket/hvilke barn det søkes for.

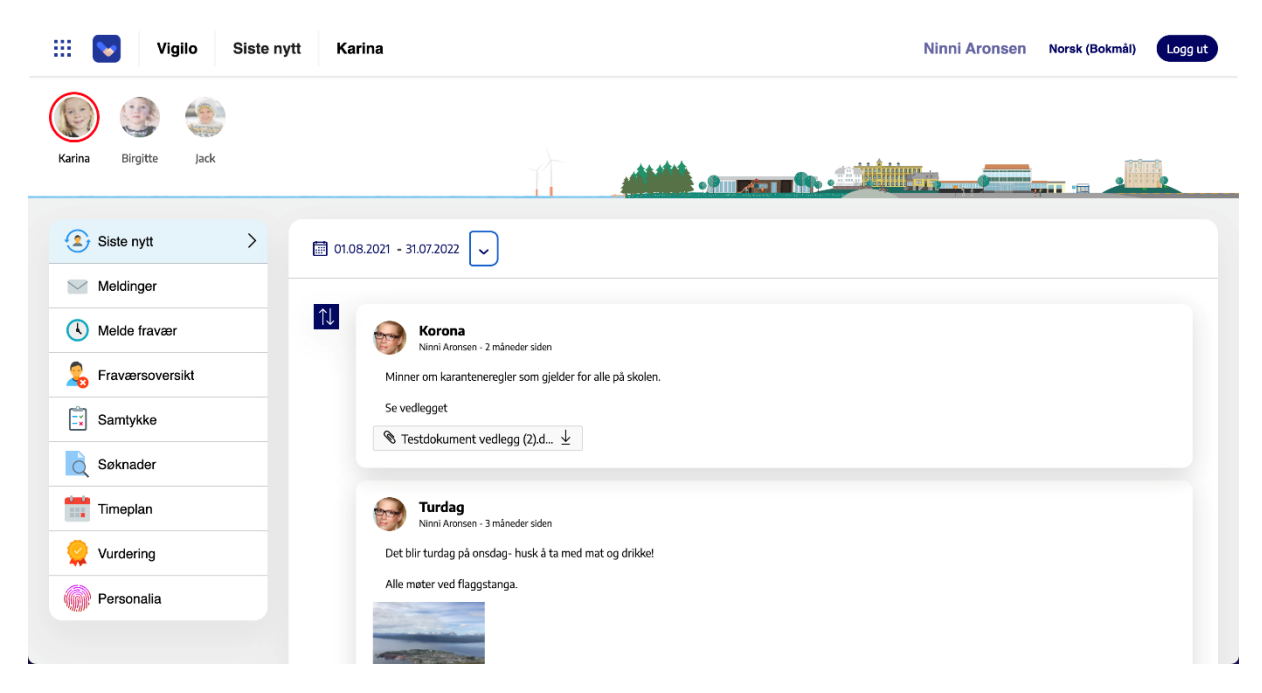

#### Søknad om redusert betaling

- Klikk ny søknad
- Velg redusert betaling

| 🔢 💟 Vigilo Søkna     | ader Karina                    |                           | Ninni Aronsen Norsk (Bokmål) Logg ut |
|----------------------|--------------------------------|---------------------------|--------------------------------------|
| Karina Birgitte Jack |                                |                           |                                      |
| Siste nytt           | 🕞 Ny søknad 🗸                  |                           |                                      |
| Meldinger            | Redusert betaling              |                           |                                      |
| K Melde fravær       | SFO-plass                      | Søknadsdato<br>10.11.2021 | Status<br>Akseptert 🥝                |
|                      | Klage på vedtak                | 9.11.2021                 | Akseptert 🥑                          |
| Samtykke             | Skoleskyss                     | 8.11.2021                 | Avslått 😣                            |
| Søknader >           | Permisjon                      | 5.11.2021                 | Akseptert 📀                          |
| Timeplan             | Tilrettelegging ved<br>eksamen | 5.11.2021                 | Akseptert 📀                          |
| 👷 Vurdering          |                                |                           |                                      |
| Personalia           |                                |                           |                                      |
|                      |                                |                           |                                      |

# Sivilstatus

• Huk av om du er gift/samboer

| III 🔽 Demo                                       | 3rukerprofil – Søknad om redusert betaling                                                                                                    | Stein Vestre | lorsk (Bokmål) Logg ut |
|--------------------------------------------------|----------------------------------------------------------------------------------------------------|--------------|------------------------|
| MV AV<br>Merete Anna                             |                                                                                                    |              |                        |
| Personalia  Personalia  Saknad om redus betaling | Søk om redusert foreldrebetaling          Svintatus       Ban       Oppostmering         Svintatus       Ban       Oppostmering         Svintatus       Ban       Oppostmering         Svintatus       Ban       Oppostmering         Svintatus       Ban       Oppostmering         Svintatus       Ban       Oppostmering         Svintatus       Ban       Oppostmering         Svintatus       Ban       Oppostmering         Svintatus       Ban       Oppostmering         Ja       Fig.       Svintatus       Ban         Ja       Fig.       Ban       Ban         Ja       Fig.       Ban       Ban         Ja       Fig.       Ban       Ban         Ja       Fig.       Ban       Ban         Ja       Fig.       Ban       Ban         Ja       Fig.       Ban       Ban         Svintatus       Fig.       Ban       Ban       Ban         Svintatus       Fig.       Ban       Ban       Ban         Svintatus       Fig.       Ban       Ban       Ban       Ban         Svintatus       Fig.       Fig.       Fig.       Ban       Fig. </th <th>A     A</th> <th>sert foreidrobetaling</th> | A     A      | sert foreidrobetaling  |
|                                                  |                                                                                                    |              |                        |

Om du klikker "Ja" for at du er gift samboer for du opp dette bildet:

- Klikk på lenken for å lese informasjon om redusert betaling i din kommune
- Huk av for å bekrefte at du har lest informasjon
- Fyll inn **informasjon** om ektefelle/samboer. Viktig at fødselsnummer er korrekt, dette brukes videre i saksbehandlingen av kommunen
- Klikk Neste

| Image: Second system         Demo         Brukerpro           Marche         Arena         Arena         Arena            | fil - Søknad om redusert betaling<br>Søk om redusert foreldre<br>Ø<br>Svirtatus                                                                                                    | betaling                                                                                 | entia fre Gesammerica |                                                                                                    | Stein Vestre<br>×                                                                                                    | Norsk (Bokmål) Logg u       |
|----------------------------------------------------------------------------------------------------|----------------------------------------------------------------------------------------------------|------------------------------------------------------------------------------------------|-----------------------|----------------------------------------------------------------------------------------------------|----------------------------------------------------------------------------------------------------|-----------------------------|
| Personalia         Image: Contractinformasjon         Image: Solvad om reducert         Image: Contracting of the testing | Stein Veste<br>Stein Veste<br>Erdugistrummer: 12037935555<br>Erdugistrummer: 12037935555<br>Ja Colored Steiner Steiner Steiner Steiner<br>Jage bekrefter å ha lest informasjon om reduser<br>Egg til info om ektefelle/samboer<br>Egg til info om ektefelle/samboer<br>Fødselsnummer (påkrevd)<br>Etternavn (påkrevd)<br>Etternavn (påkrevd)<br>Adresse (valgfritt)<br>Postnummer (valgfritt) | Klikk på lenk<br>bekreft etter<br>on<br>t foreidrebetaling<br>redusert foreidrebetaling. | ted (valgfritt)       | n og<br>sjon<br>Hertor du krysser av for at di<br>gift/amboe, vil du bi bedto<br>oppløringer om ekterfelle/am<br>vilke barn du kan sek fore.<br>Bekert at du har lest informas<br>beredrebetaling. | In grand and a second and a second and a second and a second and a second and a second and a second and a second a secon | m redusert foreidrebetaling |

Om du <u>ikke</u> klikker "Ja" for at du er gift samboer for du opp dette bildet:

- Klikk på lenken for å lese informasjon om redusert betaling i din kommune
- Huk av for å bekrefte at du har lest informasjon
- Klikk Neste

| III Demo Brukerprofil -                                                                                                    | Demo Brukerprofil - Søknad om redusert betaling                                      |                                                                 |                         |                        |       |      |                                                          |                                                                                                    |                                                                                                    | Ingvild Lien Norsk (Bo                                                 |                                | Logg ut       |
|----------------------------------------------------------------------------------------------------|--------------------------------------------------------------------------------------|-----------------------------------------------------------------|-------------------------|------------------------|-------|------|----------------------------------------------------------|----------------------------------------------------------------------------------------------------|----------------------------------------------------------------------------------------------------|------------------------------------------------------------------------|--------------------------------|---------------|
| HU<br>Hermine Ariel Sina Nina<br>Søk om reduse<br>2 Ko                                                                        | Freya HE<br>Harald<br>Pert foreldre<br>Sivilstatus                                   | betaling<br>Ban                                                 | HL GL<br>Henriette Genn | MO SJ<br>Malin , Stâle | Glenn | Sara | SL<br>• Silje                                            | SL<br>Stina                                                                                                 | KL<br>Kasper                                                                                                    | Loc<br>Lars Ove                                                        | OL<br>Oyestein<br>X<br>etaling | KL<br>Kamilla |
| Se Ingvild Lien<br>Fedeelsnummer: 1285795555<br>Ja → ★<br>Trykk på lenken for å lese: Infe<br>Jeg bekrefter å ha les<br>Neste | ss Klikk (<br>gift<br>formasjon om reduser<br>st informasjon om<br>Redusert betaling | dersom du<br>/samboer<br>t foreldrebetaling<br>redusert foreldr | er<br>rebetaling.       | 16.12.2019             |       |      | Ders<br>gift/<br>oppi<br>Klikk<br>hvilk<br>Bekr<br>forel | om du kryss<br>samboer, vil<br>ysninger om<br>på lenken fr<br>e barn du ka<br>eft at du har<br>drebetaling. | eilednin<br>er av for at d<br>du bli bedt or<br>ektefelle/sar<br>or å se inntek<br>n søke for.<br>lest informa: | I <b>g</b><br>n å legge inn<br>mboer.<br>tsgrenser og<br>sjon om redus | ert                            |               |

Barn

- Merk aktuelle barn søknaden om redusert betaling gjelder for
- Klikk Neste

| III 💽 Demo Brukerprof                                        | il - Søknad om redusert betaling |                                      |                                               |                      | Stein V                                                                                                    | estre Norsk (Bokmål)         | Logg ut |
|--------------------------------------------------------------|----------------------------------|--------------------------------------|-----------------------------------------------|----------------------|----------------------------------------------------------------------------------------------------|------------------------------|---------|
| MV AV<br>Merete Anna                                         |                                  |                                      |                                               |                      |                                                                                                    |                              |         |
| Personalia  Contractinformasjon  Seknad om reduser  betaling | Søk om redusert fo               | ereldrebetaling                      | Grunnlag for Opps                             | mmering              | ×                                                                                                    | Søk om redusert foreldrebeta | ling    |
|                                                              | Personopplysninger               | arker hvilke barr<br>øknaden gjelder | for<br>Enter                                  | Opphald              | Veiledning                                                                                                  |                              |         |
|                                                              | Merete Vestre                    | 23.6.2012 (8 år)                     | Ny Krohnborg skole, Ny<br>Krohnborg skole SFO | Ettermiddagsmodell 2 | vennigst marker nvike barn søknaden gjelder<br>for.<br>Nasjonale føringer sier hva foreldre med lav         |                              |         |
|                                                              | Anna Vestre  Forrige Neste       | 15.11.2013 (7 år)                    | Ny Krohnborg skole, Ny<br>Krohnborg skole SFO | Ettermiddagsmodell 2 | inntekt har rett på. Dette gjelder både for<br>private og kommunale børnehager og SFO (1.<br>og 2. klasse). |                              |         |
|                                                              | ,                                |                                      |                                               |                      |                                                                                                    |                              |         |
|                                                              |                                  |                                      |                                               |                      |                                                                                                    |                              |         |

### Grunnlag for søknad

- Legg inn husstandens samlede bruttoinntekt og last opp dokumentasjon, se under dokumentasjonskrav for hva som gjeler for din kommune
- Legg inn informasjon til saksbehandler om ønskelig, f.eks om du allerede har et gjeldende vedtak om redusert betaling, men sender ny søknad fordi inntektsgrunnlaget er endret
- Klikk Neste

| Anna                                                                                    | Søk om redusert foreldre                                                  | ebetaling     | 120                                                                     |                                                                      | m ×                                                                               |                                  |
|-----------------------------------------------------------------------------------------|---------------------------------------------------------------------------|---------------|-------------------------------------------------------------------------|----------------------------------------------------------------------|-----------------------------------------------------------------------------------|----------------------------------|
| Personalia                                                                              | Sivilstatus                                                               | Bam           | Grunnlag for<br>søknad                                                  | Oppsummering                                                         |                                                                                   | Sak om redusert foreldrebetaling |
| Software       Software         Software       Software         Software       Software | Dokumentasjon for søknaden<br>Legg inn husstandens samlede bruttoinntekt: | Fyll inn      | Informasjon                                                             | ler (valgfritt)                                                      | Veiledning<br>Legg inn husstandens samlede bruttoinntekt                          |                                  |
|                                                                                         | 329000                                                                    | 8             | Vi ønsker redusert beta<br>ferien. Vi har/har hatt f<br>dette hvert år. | aling fra og med nå i høst etter<br>ri barnehageplass men må søke om | og last opp ookumentasjon.<br>Her kan du skrive informasjon til<br>saksbehandler. |                                  |
|                                                                                         | Dokumentasjonskrav                                                        |               |                                                                         |                                                                      |                                                                                   |                                  |
|                                                                                         | Skattemelding Last opp dokumentasjon                                      |               | Last opp aktu<br>dokumentasj                                            | on                                                                   |                                                                                   |                                  |
|                                                                                         | Legg til filer - Dra og slipp filer her eller trykk for i                 | å velge filer |                                                                         |                                                                      |                                                                                   |                                  |
|                                                                                         |                                                                           |               |                                                                         |                                                                      |                                                                                   |                                  |

#### Oppsummering

- Se gjennom og sjekk at opplysningene stemmer
- Huk av Ja for å bekrefte søknad
- Klikk Send søknad

| III 💽 Demo Brukerpro                                                                      | fil - Søknad om redusert betaling                                                                                              |                                                                                                    |                                                                                                    |                                                                             |                                            | Stein Vestre | Norsk (Bokmål) Logg ut    |
|-------------------------------------------------------------------------------------------|----------------------------------------------------------------------------------------------------|----------------------------------------------------------------------------------------------------|----------------------------------------------------------------------------------------------------|-----------------------------------------------------------------------------|--------------------------------------------|--------------|---------------------------|
| MV AV                                                                                     | Søk om redusert fo                                                                                                    | reldrebetaling                                                                                            |                                                                                                    |                                                                             |                                            | ×            |                           |
| Merete Anna                                                                               | <b>O</b> -                                                                                                    | <b>⊘</b>                                                                                                  | <b>•</b>                                                                                                    | -0                                                                          |                                            |              |                           |
| Personalia                                                                                | Sivilstatus<br>Er du gift/samboer?<br>Ø Ja O Nei                                                                               | s Barn                                                                                                    | Sjekk at opply<br>stemmer med                                                                                   | usningene<br>I det som er                                                   | Veilednin<br>Se gjennom og sjekk at opplye | 19 Søk om    | redusert foreldrebetaling |
| Søknad om redusert                                                                        |                                                                                                    |                                                                                                    | registrert                                                                                                    |                                                                             | før du sender søknaden.                    |              |                           |
| tetaling                                                                                  | Fødselsnummer (påkrevd)                                                                                                    |                                                                                                    |                                                                                                    |                                                                             |                                            |              |                           |
|                                                                                           | 22027812345                                                                                                    |                                                                                                    |                                                                                                    |                                                                             |                                            |              |                           |
|                                                                                           | Fornavn (påkrevd)<br>Margareth                                                                                                 |                                                                                                    |                                                                                                    |                                                                             |                                            |              |                           |
|                                                                                           | Etternavn (påkrevd)                                                                                                    |                                                                                                    |                                                                                                    |                                                                             |                                            |              |                           |
|                                                                                           | Adresse (valgfritt)                                                                                                    |                                                                                                    |                                                                                                    |                                                                             |                                            |              |                           |
|                                                                                           | Postnummer (valgfritt)                                                                                                    |                                                                                                    | Poststed (valgfritt)                                                                                            |                                                                             |                                            |              |                           |
|                                                                                           | Barn<br>Barnets navn                                                                                                    | Fødselsdato                                                                                               | Enhet                                                                                                    | Opphold                                                                     |                                            |              |                           |
|                                                                                           | MV Merete Vestre                                                                                                    | 23.6.2012 (8 år)                                                                                          | Ny Krohnborg skole, Ny<br>Krohnborg skole SFO                                                                   | Ettermiddagsmodell 2                                                        |                                            |              |                           |
| III 💽 Demo Brukerpro                                                                      | fil - Søknad om redusert betaling                                                                                              |                                                                                                    | rearing arase or a                                                                                              |                                                                             |                                            | Stein Vestre | Norsk (Bokmål) Logg ut    |
| AV                                                                                        | 🔄 💉 Anna Vestre                                                                                                    | 15.11.2013 (7 år)                                                                                         | Ny Krohnborg skole, Ny<br>Krohnborg skole SFO                                                                   | Ettermiddagsmodell 2                                                        |                                            |              |                           |
| Merete Anna                                                                               | Grunnlag for søknad<br>Bruttoinntekt: 329 000,-                                                                                |                                                                                                    |                                                                                                    | Sjekk at opplysnin<br>stemmer med det<br>registrert                         | igene<br>som er                            | Cak on       | volume fooldebabiles      |
| Image: Seknad om redusert       Image: Seknad om redusert       Image: Seknad om redusert | Informasjon til saksbehandler<br>Vi ønsker redusert betaling fra og med                                                        | nå i høst etter ferien. Vi har/har h                                                                      | att fri barnehageplass men må sø                                                                                | ike om dette hvert år.                                                      |                                            |              |                           |
|                                                                                           | Vedlegg<br>® Skattemelding.jpg                                                                                                 |                                                                                                    |                                                                                                    |                                                                             |                                            |              |                           |
|                                                                                           | Dokumentasjonskrav<br>Skattemelding                                                                                            | Bekreft at op                                                                                             | plysningene er                                                                                                  |                                                                             |                                            |              |                           |
|                                                                                           | Bekreft og send søknad                                                                                                    | Konekt og 10                                                                                              | istenuige                                                                                                    |                                                                             |                                            |              |                           |
|                                                                                           | Jeg bekrefter at mine opplysninger er k<br>pris og krav om etterbetaling. Jeg plikt<br>kan kontrollere oppgitte opplysninger o | torrekte og fullstendige. Jeg er in<br>er å innformere kommunen om er<br>im mine inntekts- og formuesforf | nforstått med at feilaktige eller mi<br>ndringer i bruttoinntekt eller sivilst<br>nold hos NAV og Skatteetaten. | anglende opplysninger vil medføre full<br>atus. Jeg samtykker i at kommunen |                                            |              |                           |
|                                                                                           | Ja     Forrige     Send seknad                                                                                                 |                                                                                                    |                                                                                                    |                                                                             |                                            |              |                           |

# Oversikt over status på søknad

Oversikt over status på søknaden finnes under menyen søknader for det/de barn det er søkt for.

Klikk søknad for å se følgende informasjon:

- Informasjon om søker,
- Medsøker
- Saksbehandling
- Grunnlag for søknad
- Dokumentasjon
- Eventuelt offentlig svar

Status endres fortløpende og ev. offentlig svar oppdateres etter fremdrift i saksbehandlingen av kommunen.

**Merk:** Det er mulig å legge til aktuelle vedlegg i saken ved å klikke eller dra og slippe fil til **Legg til filer** frem til saken er ferdig behandlet